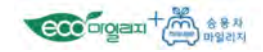

## 승용차마일리지 참여를 위한 차량 등록을 하실 수 있습니다.

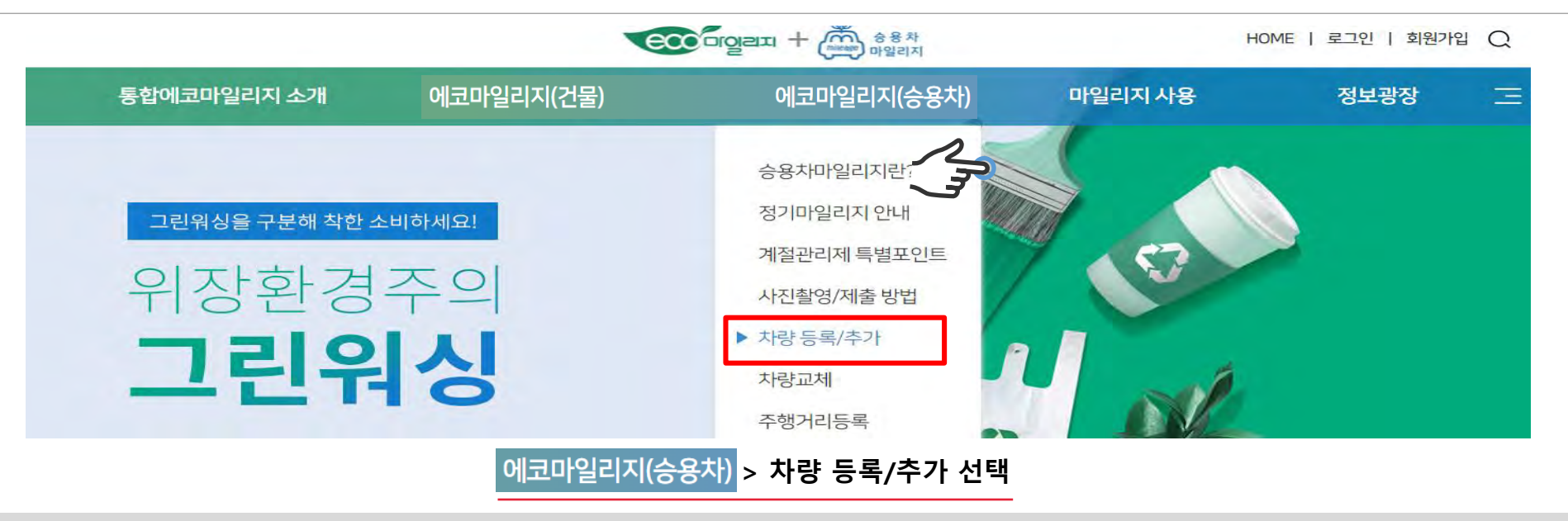

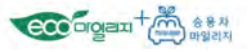

## 차량번호를 입력 후 차량소유 확인/등록 버튼 클릭 시 등록이 가능한 차량인지 안내 팝업을 통해 확인 및 등록 가능

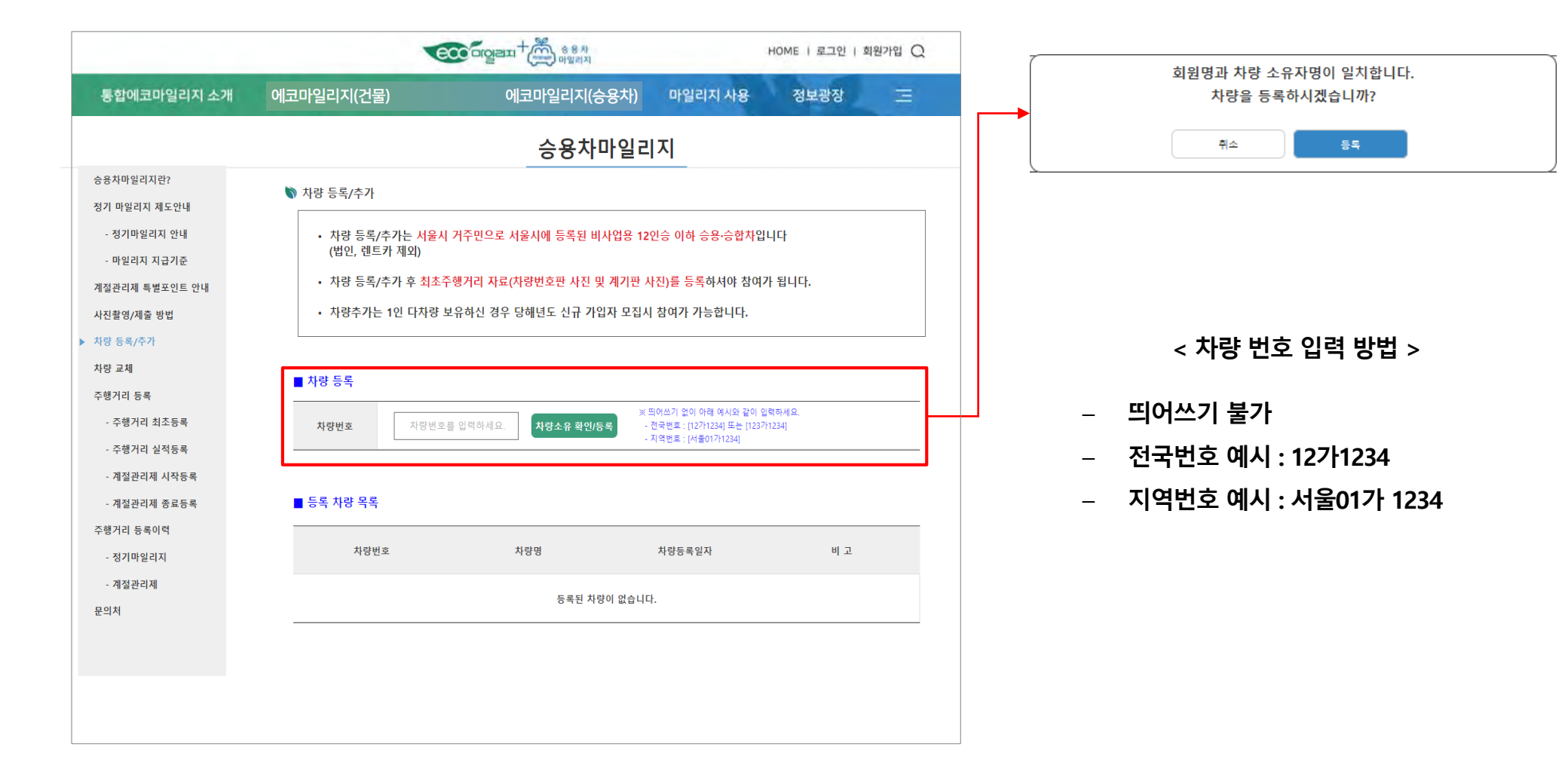

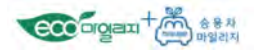

# 차량이 정상적으로 등록된 경우 하단 리스트에 등록된 차량이 추가되며 추가로 최초 주행거리를 등록해야 정상적인 참여가 가능합니다.

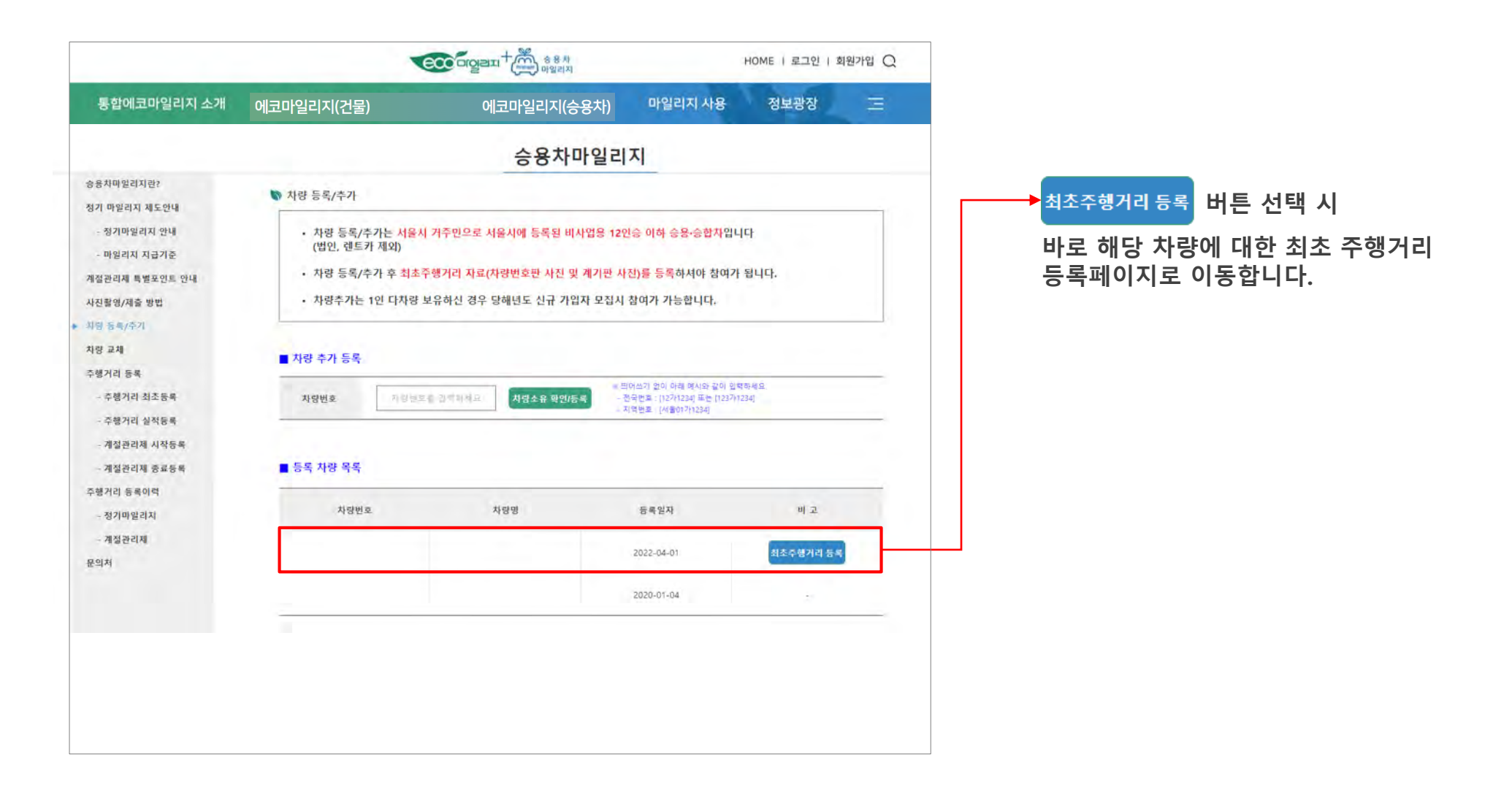

차량이 정상적으로 등록이 된 경우 하단 리스트에 등록된 차량이 추가되며 추가로 최초 주행거리를 등록해야 정상적인 참여가 가능하고 매년 실적을 등록해야 등록된 실적을 기반으로 마일리지 적립이 가능합니다.

### 승용차마일리지 > 주행거리 등록 선택

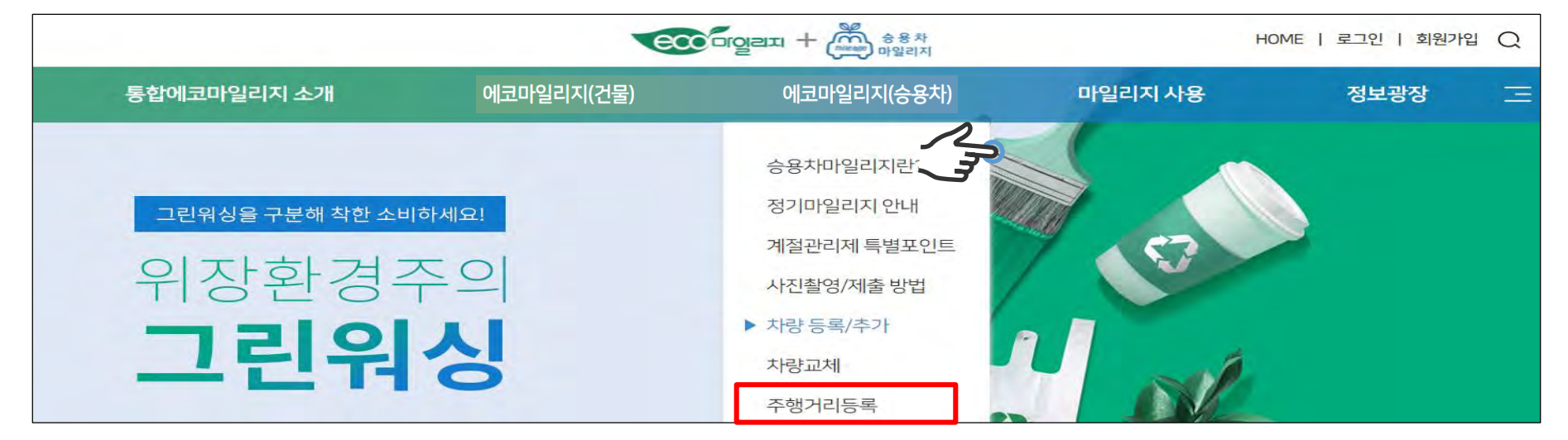

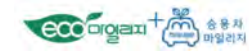

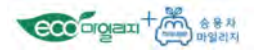

# 차량이 정상적으로 등록된 경우 하단 리스트에 등록된 차량이 추가되며 추가로 <u>최초 주행거리를 등록해야 정상적인 참여가 가능</u>합니다.

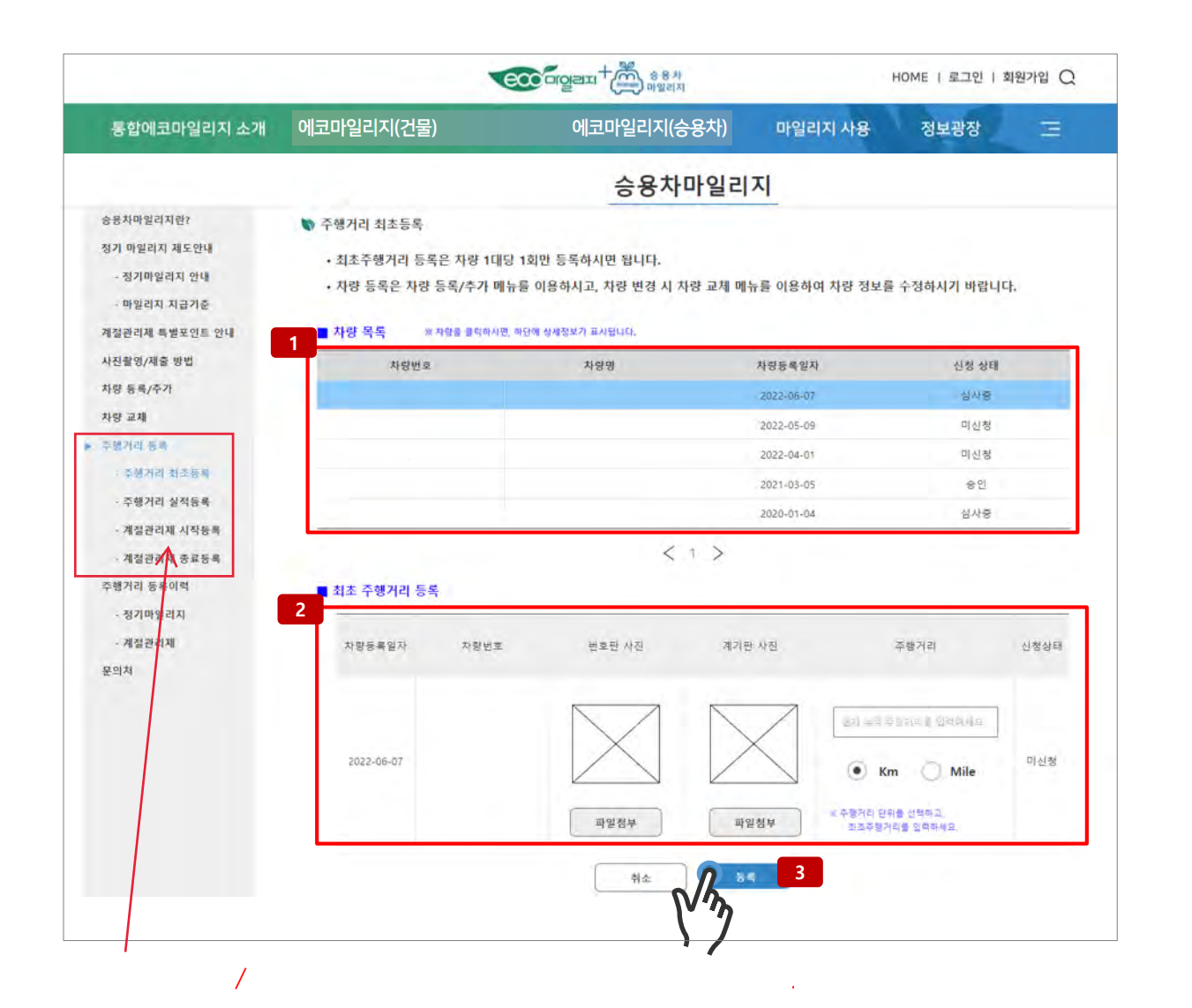

 해당 계정에 등록된 차량 목록에서 원하는 등록 차량 선택

#### 2. 최초 주행거리 등록에 필요한 정보 입력

- 번호판 사진
- 계기판 사진
- 주행 거리

#### 3. 등록 버튼을 통해 해당 버튼 최종 등록

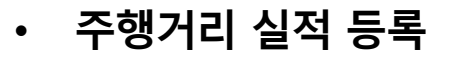

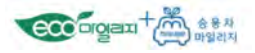

### 이미 등록된 차량의 경우 매년 실적 등록을 해야 등록된 실적을 토대로 마일리지를 받으실 수 있습니다.

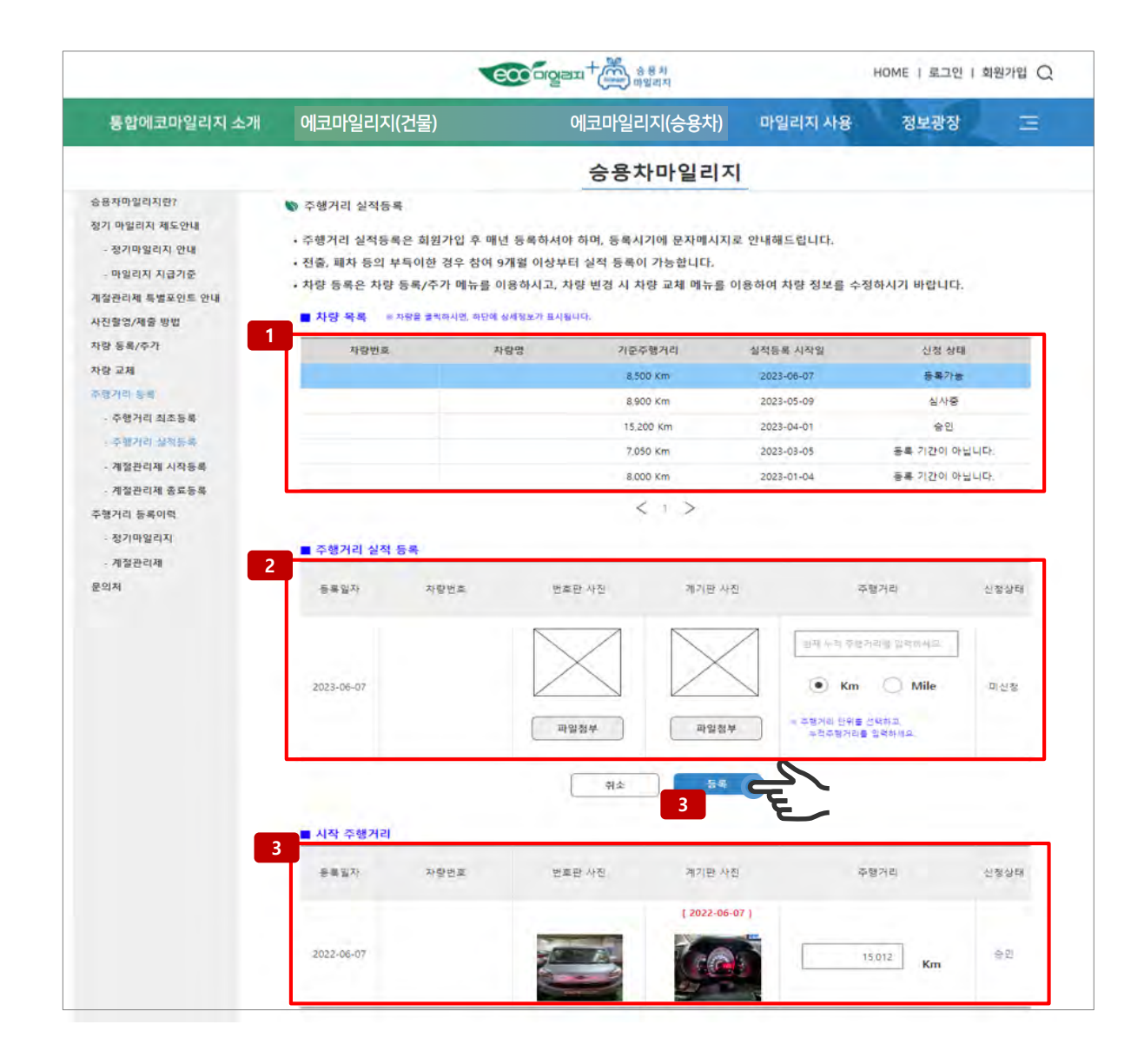

- 해당 계정에 등록된 차량 목록에서 원하는 등록 차량 선택
- 2. 실적 주행거리 등록에 필요한 정보 입력
- 번호판 사진
- 계기판 사진
- 주행 거리
- 3. 등록 버튼을 통해 해당 버튼 최종 실적 등록
- 4. 최초 등록한 시작 주행거리를 확인 가능